## Messaging RSVP Respondents

Control Panel > My Workspace > Calendars

Messaging RSVP Respondents:

- 1. Go to Control Panel > My Workspace > Calendars.
- 2. Click on the RSVP Dashboard tab.
- 3. To message all event respondents, locate the desired upcoming event and click on Message

All.

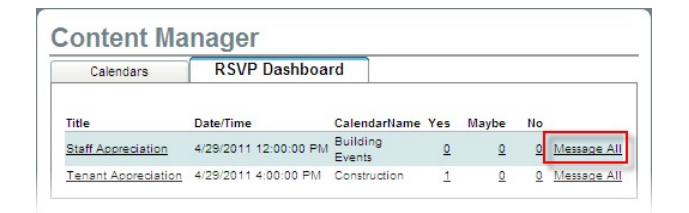

4. To message select (**Yes**, **Maybe**, or **No**) RSVP respondents, click on the response number associated with a specific event.

| lendarName     | Yes      | Maybe    | No       |             |
|----------------|----------|----------|----------|-------------|
| ilding<br>ents | <u>0</u> | Q        | <u>0</u> | Message All |
| nstruction     | 1        | <u>0</u> | 0        | Message All |

- You will then be redirected to the Message Blaster with all associated information pre-filled out. Fill out all other required information:
  - a. Select a From email address, Send Date, Subject, and Template.
  - b. Enter your desired **Message** into the text box. A default event information dialogue box with an "add event to my Outlook calendar" link is automatically inserted.
- 6. Click on Preview to ensure message is to your liking and then click on Send.

| ributes                                          |                                                                                                    |   |
|--------------------------------------------------|----------------------------------------------------------------------------------------------------|---|
| _                                                | ⊙ donotreply@axisportal.com                                                                                                    |   |
| From *                                           | O Mike Butron@cbre.com                                                                                                    |   |
| _                                                | Oother                                                                                                    |   |
| °0 *                                             | engineer.eddiebertrand@gmail.com;                                                                                                    |   |
|                                                  | eseparate emails by a comma or semi-colon><br>Property:                                                                                                    |   |
|                                                  | One Corporate Tower                                                                                                    |   |
| ielected<br>ista *                               | Al Teant Managers Ourry Al Teant Managers Ourry Al Teant Manager for Turner Services Teant Manager Town One                                                                                                    |   |
|                                                  |                                                                                                    |   |
|                                                  | [available fems] [selected fems]                                                                                                    |   |
| Send Date                                        | [available fema] [selected fema]                                                                                                    |   |
| Send Date                                        | [available items] (selected items)   (b) Now (Later 4/25/2011)                                                                                                    |   |
| Send Date                                        | (available items) (selected items)<br>(available items) (selected items)<br>(blater 4/29/2011 (local Time)                                                                                                    |   |
| Send Date<br>Subject *<br>Template               | (available items)<br>(available items)<br>(b) How<br>(available items)<br>(b) How<br>(available items)<br>(b) How<br>(c) Local Time)<br>(c) Coal Time)<br>(c) Co                                                        | × |
| Send Date<br>Subject *<br>Template<br>Attachment | (available forms)<br>(available forms)<br>(available forms)<br>(blow<br>(coal Time)<br>(coal Time)<br>(coal | ¥ |
| Send Date<br>Subject *<br>Femplate<br>Attachment | (available tems)<br>(available tems)<br>(available tems)<br>(blow<br>O Later 42592011<br>(Local Time)<br>(Local Time)<br>(Local                       | M |

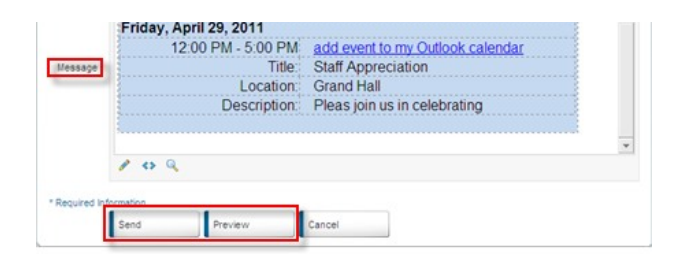

## Note:

- If you opted to have the Message Blast sent at a future date, it will be saved under the Pending Messages list of the Message Blaster system and will remain there until it has been sent out or removed.
- Refer to Edit/ Remove Pending or Recurring Message for more information.